## HOW TO SCHEDULE WITH A WRITING & STUDY SKILLS TUTOR IN CONNECT2SUCCESS

1. Click on the "My Services" menu in Connect2Success.

| Cheose Date: Nice workl You have no active notifications at this time.                                                                                                |
|----------------------------------------------------------------------------------------------------|
| Request Help       Choose Date:     Nice workl You have no active notifications at this time.                                                                         |
| E Calendar     Image: Notifications (0)       Choose Date:     Nice work! You have no active notifications at this time.                                              |
| Choose Date: Nice work! You have no active notifications at this time.                                                                                                |
| January 22, 2021                                                                                                    |
| Su         Mo         Tu         We         Th         Fr         Sa           17         18         19         20         21         22         23           ALL DAY |
|                                                                                                    |
| 8am                                                                                                    |
| 9 am                                                                                                    |
| 10 am                                                                                                    |
| My Connections  My Services (14)                                                                                                    |

2. Scroll to "Online Writing and Study Skills Tutoring." If you click on the "Online Writing and Study Skills Tutoring" you will see a list of ALL tutors (and can schedule). You can also click directly on "SCHEDULE" if you have no preference.

|                                                                                                    | Full-screen Snip |
|----------------------------------------------------------------------------------------------------|------------------|
|                                                                                                    | ^                |
| <ul> <li>Online Writing and Study Skills Tutoring</li> <li>Mon - Thurs 8 am - 8 pm; Fri 8 am - 5 pm</li> <li>Virtual</li> </ul> | •                |
| SCHEDULE CALL                                                                                                    |                  |

3. Click "Schedule Appointment" to see ALL tutors. Click on the three dots next to a tutor's name to schedule directly with that individual.

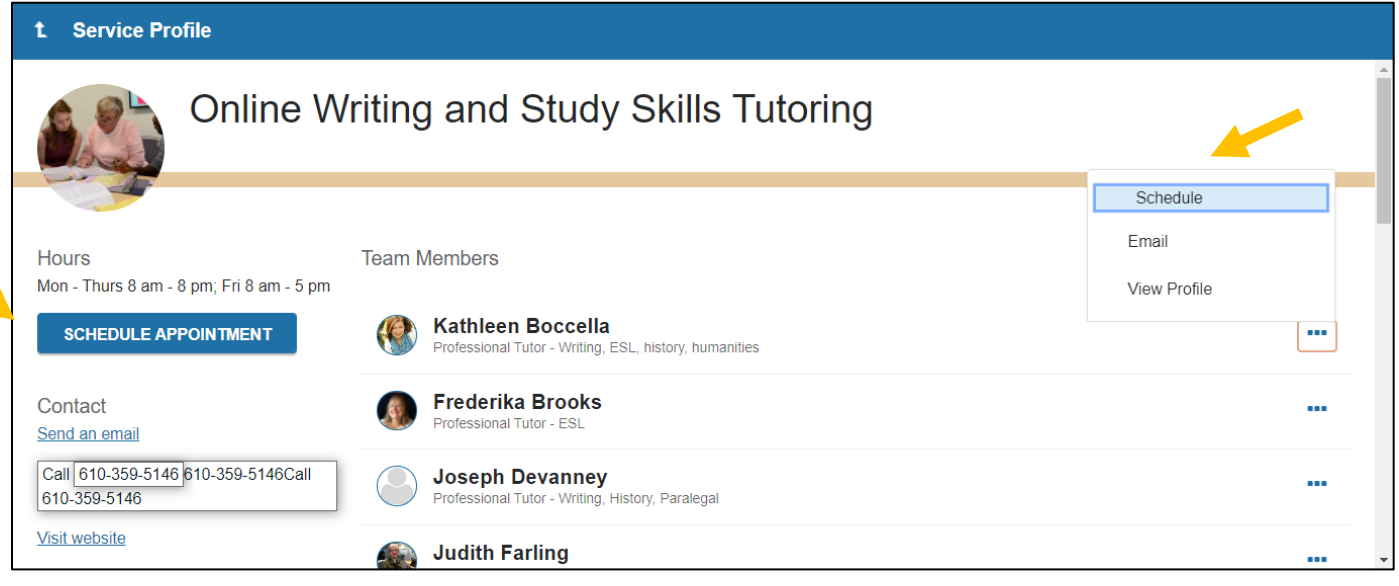

## 4. Select the reason for your appointment. Then click "Continue."

| t Schedule Appointment                   |               |  |
|------------------------------------------|---------------|--|
| Online Writing and Study Skills Tutoring |               |  |
| What do you need help with?              |               |  |
| C Pre-Writing Support                    | O Test-Taking |  |
| ○ Time Management                        |               |  |
| CANCEL                                   | CONTINUE      |  |

5. Select the Date and Time for the appointment and click "Continue". Click the blue arrow to see more dates. Scroll down to see more availabilities.

| t Schedule Appointment                                                                                                    |   |
|----------------------------------------------------------------------------------------------------|---|
| Online Writing and Study Skills Tutoring                                                                                                    | Â |
|                                                                                                    |   |
| What day and time works for you?                                                                                                    |   |
| The appointment times you see do not overlap with your already scheduled appointments.                                                                                                    |   |
| 02-01-2021 → 02-03-2021 All session types •                                                                                                    |   |
| Monday, February 01 38 available                                                                                                    |   |
| $\leftarrow  \text{February 2021}  \rightarrow \\ \text{Su Mo Tu We Th Fr Sa} \qquad \bigcirc 9:00 \text{ am} - 10:00 \text{ am} \qquad \qquad \qquad \qquad \qquad \qquad \qquad \qquad \qquad \qquad \qquad \qquad \qquad \qquad \qquad \qquad \qquad \qquad \qquad$ |   |
| 1 2 3 4 5 6 Judith Farling<br>Professional Tutor - Writing & Study Skills, ESL                                                                                                    |   |
| BACK CONTINUE                                                                                                    |   |

6. Confirm the details of your appointment. It is helpful if you add the specific course. You will receive an email with details about your appointment (including the tutor's Zoom link).

| t Schedule Appointment                                                                                                    |                                                                                      |        |
|----------------------------------------------------------------------------------------------------|--------------------------------------------------------------------------------------|--------|
| Online Writing and Study Skills Tutoring                                                                                                    |                                                                                      | A      |
| Does this look correct?                                                                                                    |                                                                                      |        |
| Date and Time<br>Monday, February 01<br>9:00 am – 10:00 am                                                                                                    | Reason for Visit<br>Essay Review Change                                              |        |
| Team Member<br>Judith Farling Professional Tutor - Writing & Study Skills, ESL                                                                                                    | Add a course  If you want, tell us a little bit about what's going on so we can help |        |
| Location<br>Zoom Link<br>https://docc.zoom.us///6690549195/ppwd=RXc3Q2hEZ0NJeXBHTytpdnNIR0/4UT09                                                                                                    | i need helpfrevising my essay.                                                       |        |
| Meeting Instructions<br>At the time of the meeting, click on the Zoom Link to join the tutor. The Zoom link is in the confirmation email and in<br>your upcoming appointments on your dashboard in Connect2Success. |                                                                                      |        |
| BACK                                                                                                    | c                                                                                    | ONFIRM |